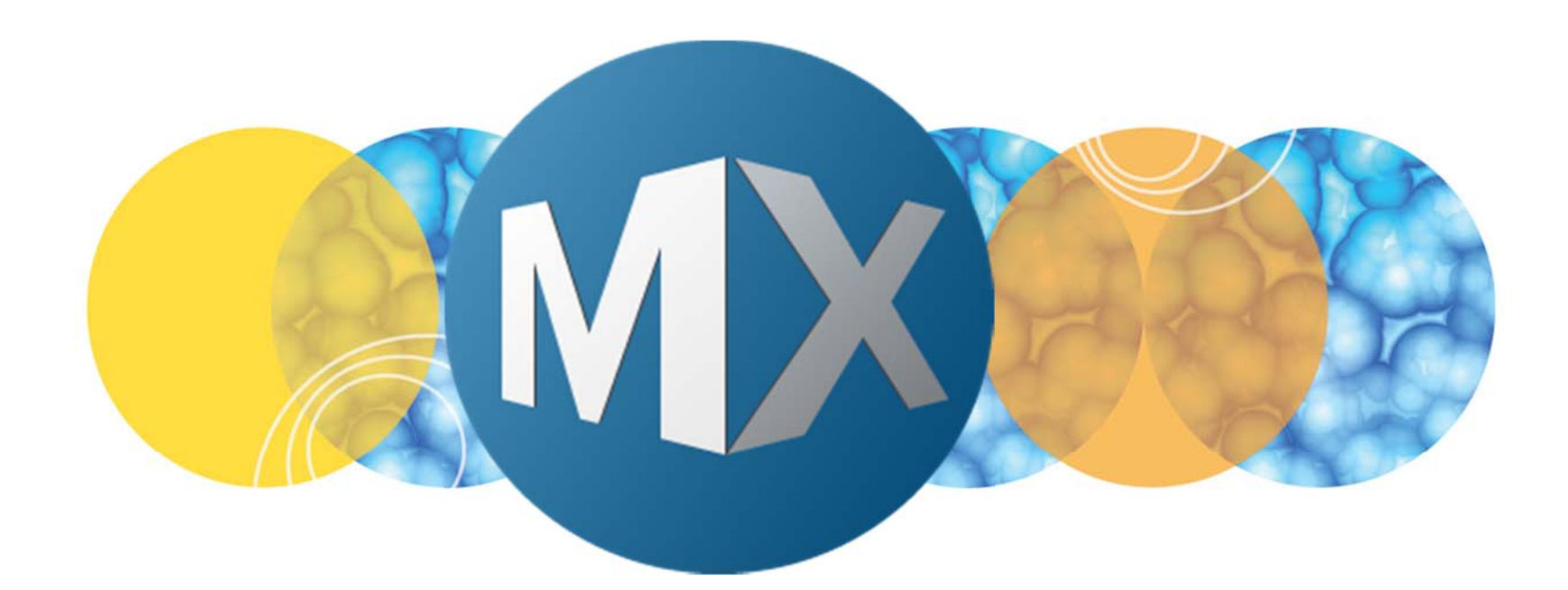

## **MetaXpress® 6 Software Guide**

Setting Up Microscope Slides with Regions

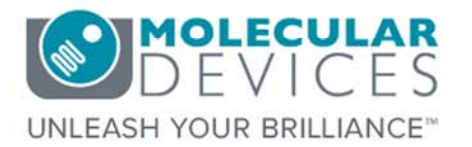

Date Revised 07/14/15 Version B

© 2012-2015. Trademarks property of Molecular Devices, LLC or their respective owners. For research use only. Not for use in diagnostic procedures.

The purpose of this chapter is to guide the user in setting up and acquiring microscope slide(s) with irregularly spaced features using the **IXM Taskbar.** 

Microscope slides that have irregularly spaced features (i.e. tissues, TMA, etc.) are best acquired through this method.

For regularly spaced features (chambers, multiple cover slips.), refer to the chapter on **Setting up Microscope Slides as a Micro-well Plate.** 

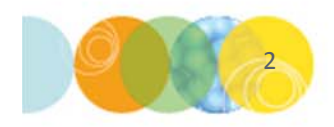

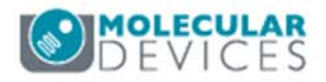

#### Slide Scanning: Two Workflows

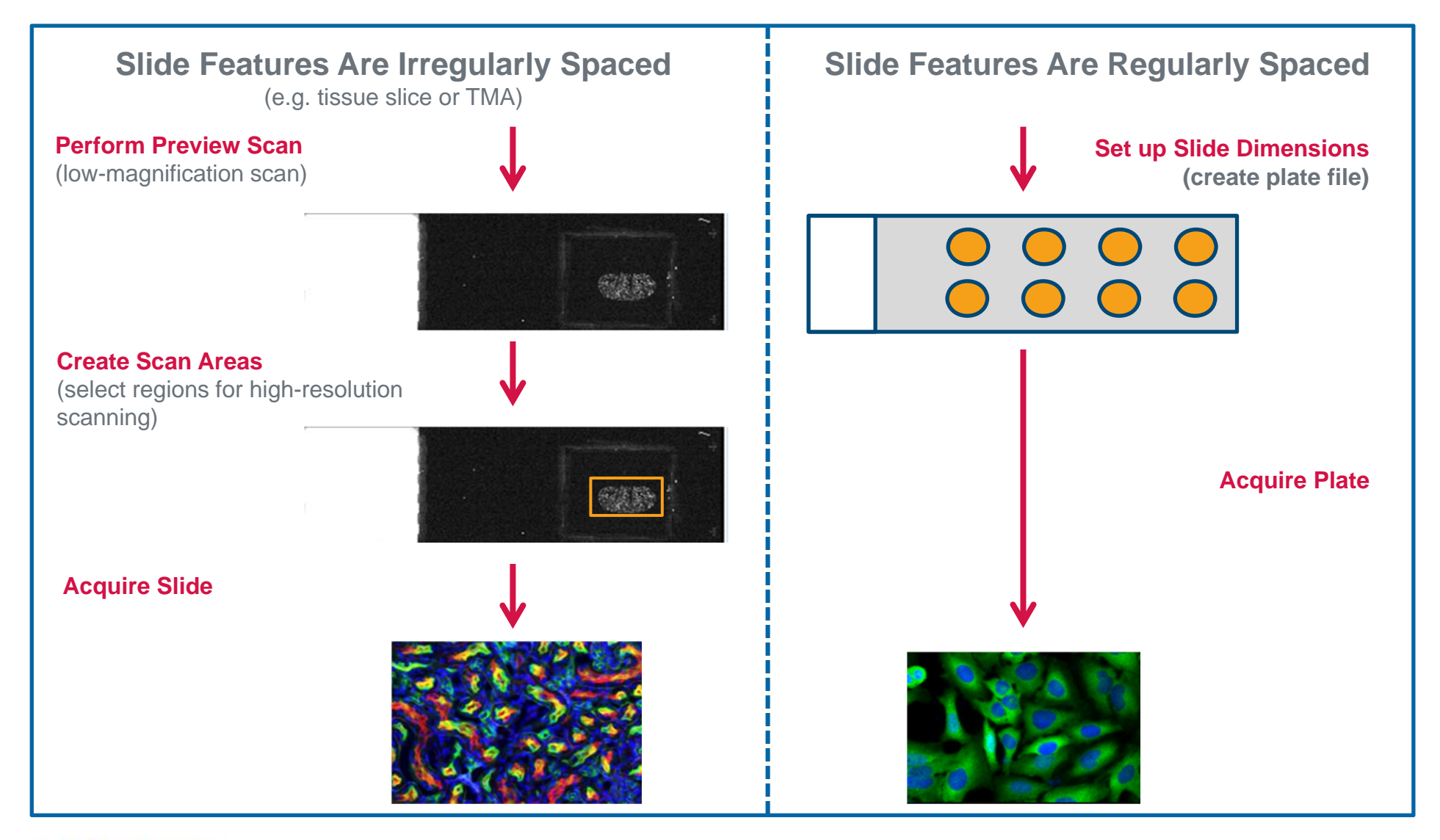

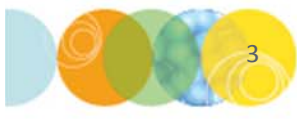

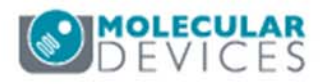

In preparation for microscope slide scanning, Molecular Devices recommends setting the correction collar of corresponding objectives according to the orientation of the slide as will be selected in this procedure. For example, if imaging through a standard microscope slide, set the correction collar to 1. If imaging through a standard coverslip, set to 0.17

- In the MetaXpress software, ensure that the IXM Taskbar, click on Run a Plate
- 2. Click on **Perform Preview Scan**

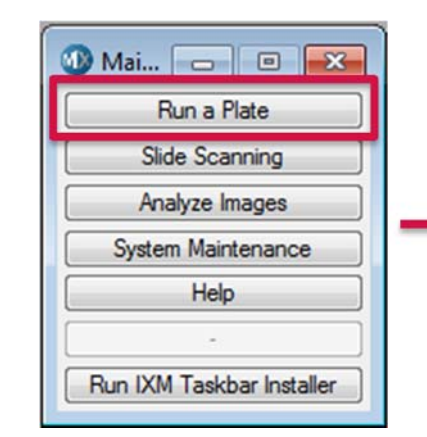

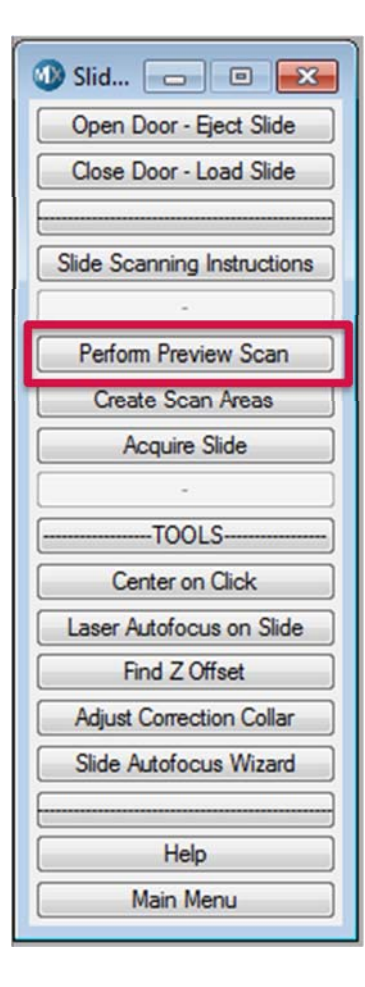

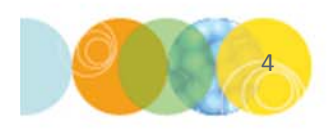

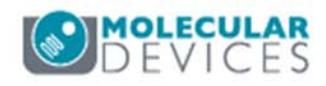

3. Select the appropriate **Slide Holder** type in the list.

#### Single Slide Holder

#### **3-Slide Holder**

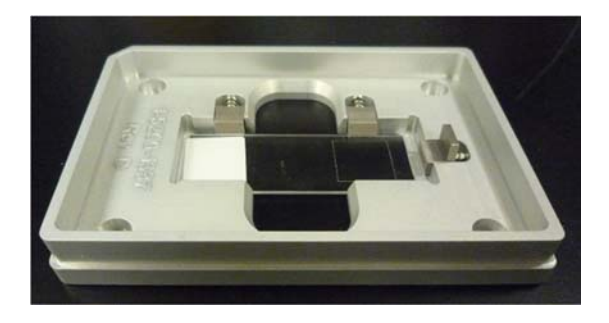

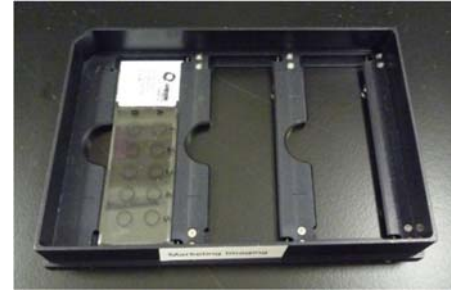

- 4. If using a 3-Slide holder, select all the positions that will have a slide.
- 5. Click OK
- Select the directory to save the images from the preview scan and click OK. Ensure that the drive has enough space.

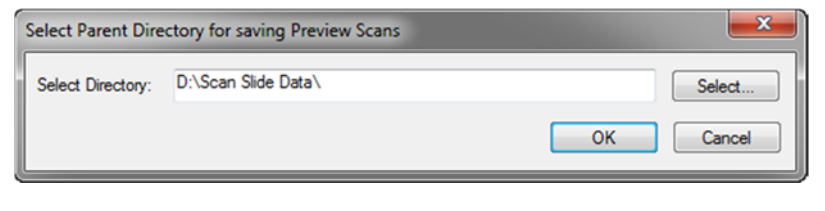

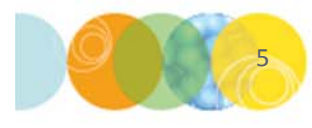

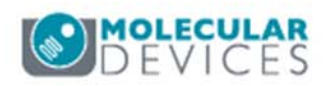

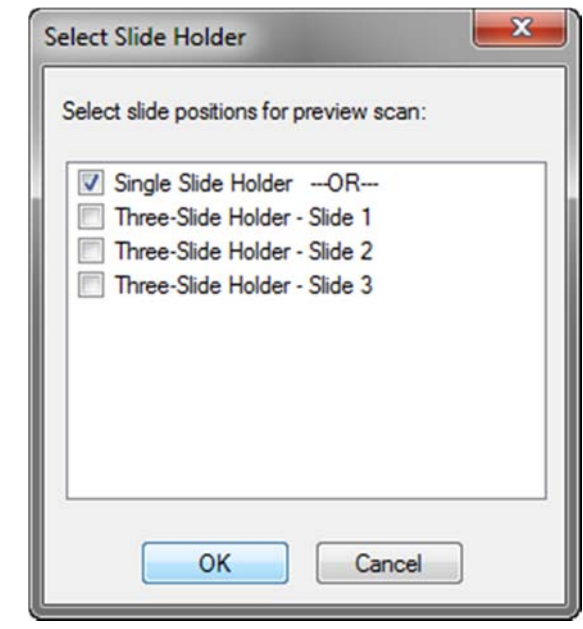

- 7. Enter a name for the slide and click **OK**
- 8. Select the preview area on the illustration of the slide by adjusting the region. Leave the region at the default position to acquire the full slide.
- 9. Click Continue
- 10. If using a 3-Slide holder, repeat for each slide

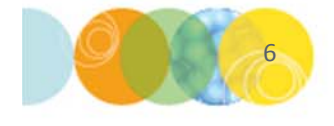

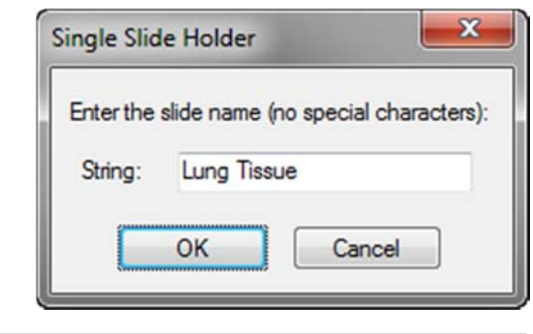

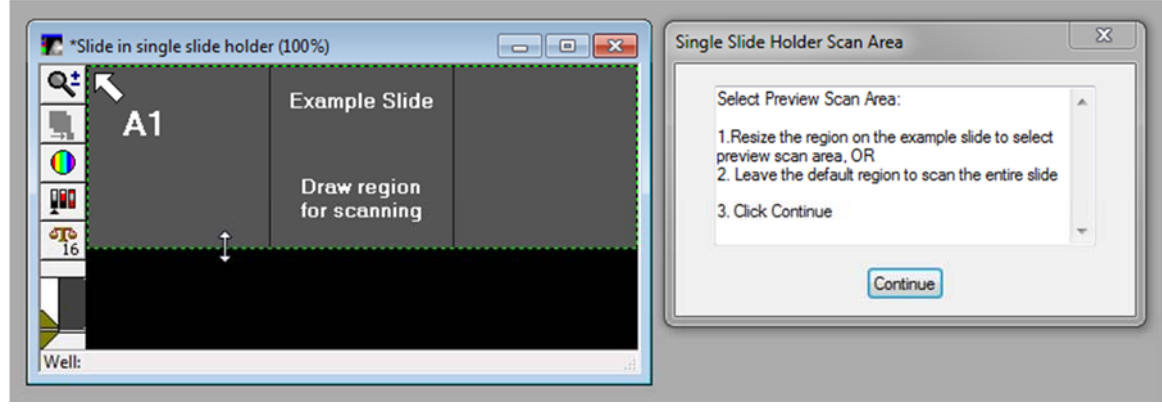

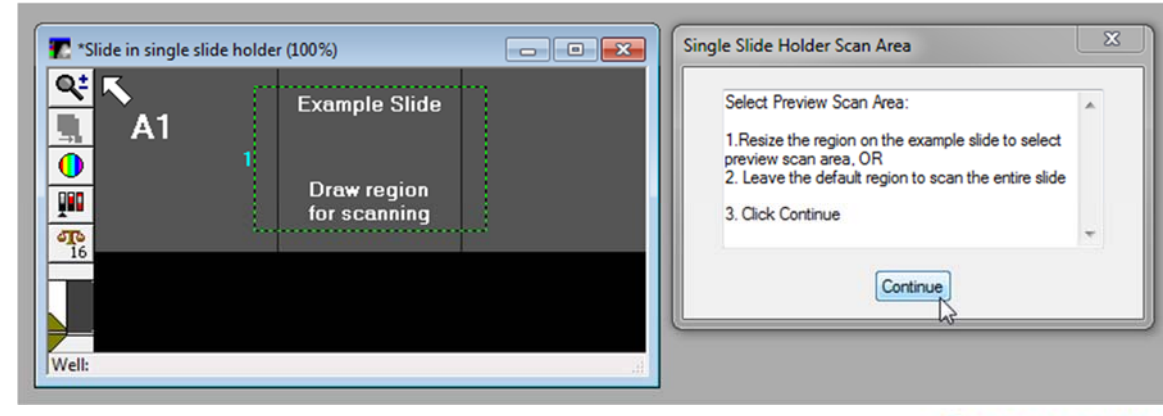

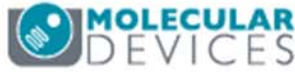

- 11. Select the appropriate **Slide Thickness** and click **OK**. Refer to the illustration for guidance.
- When prompted, load the microscope slide(s) in the slide holder into the system

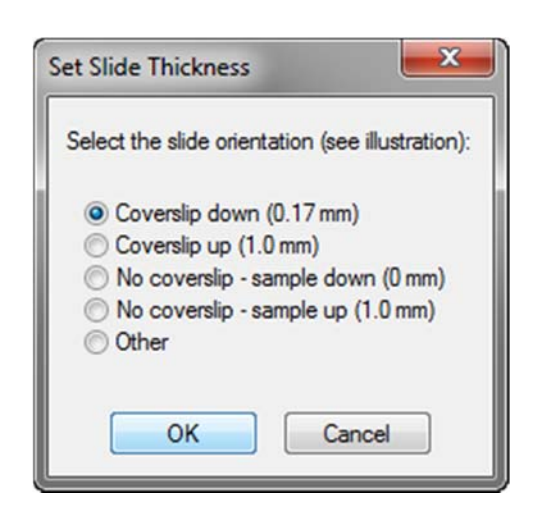

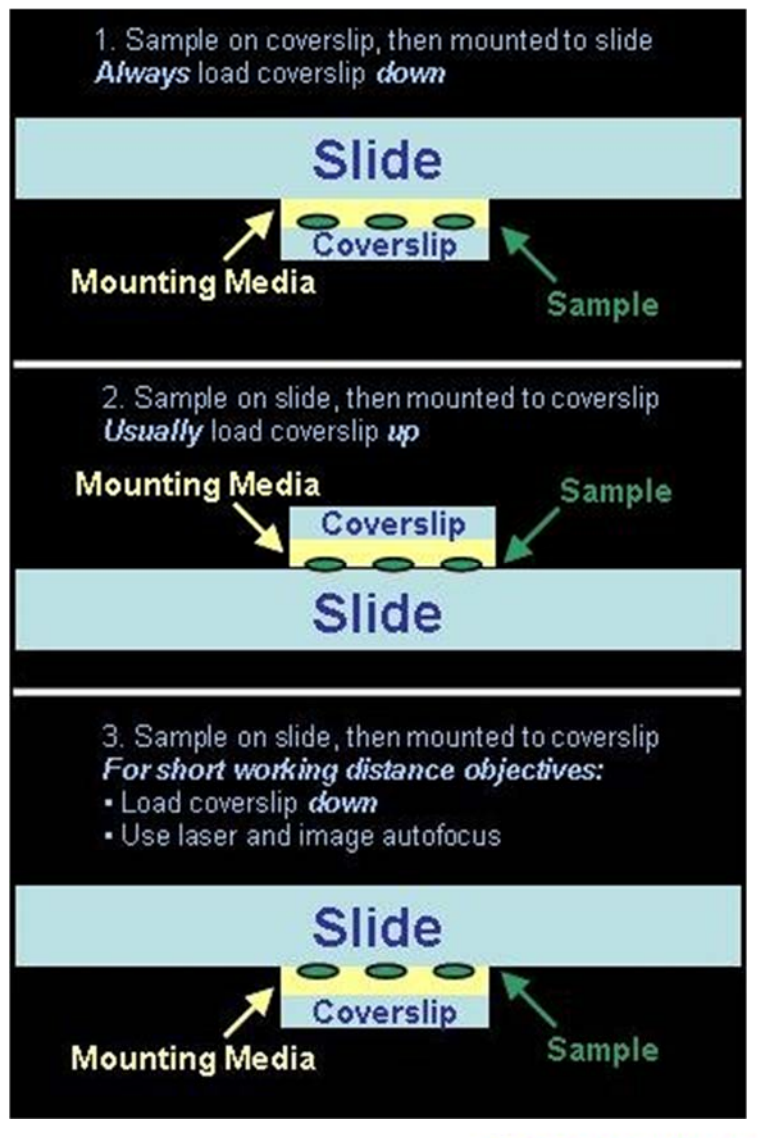

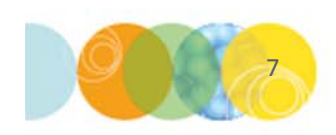

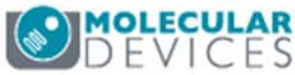

- Select the desired (2x or 4x is recommended) magnification from the drop-down list and click **OK**
- 14. Select the desired illumination (brightfield or DAPI is recommended) from the drop-down menu and click OK
- Review the image and select Yes to adjust exposure time manually, select No to continue

| •    |
|------|
| lose |
|      |

| ③ Select Illu | mination             |       |
|---------------|----------------------|-------|
| Illumination: | Transmitted Light 25 | •     |
| ОК            | N                    | Close |
|               | 13                   |       |

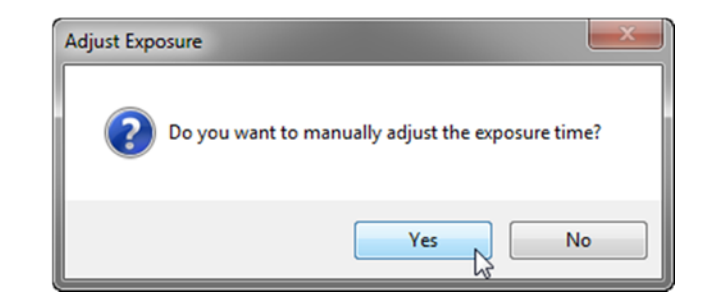

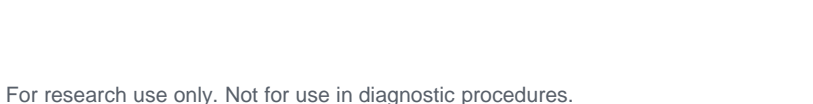

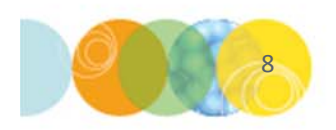

- 16. If **Yes** was selected, use the keyboard shortcuts as displayed in the illustration to adjust exposure and position
- 17. When done, press the **Q** button on the keyboard
- 18. Click **Yes** to continue with the scan automatically, click **No** to return to adjusting the settings

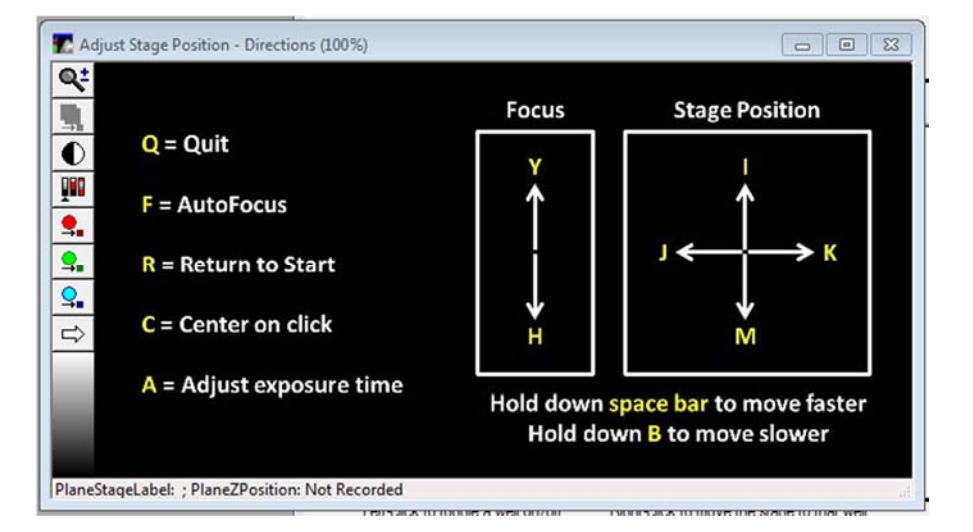

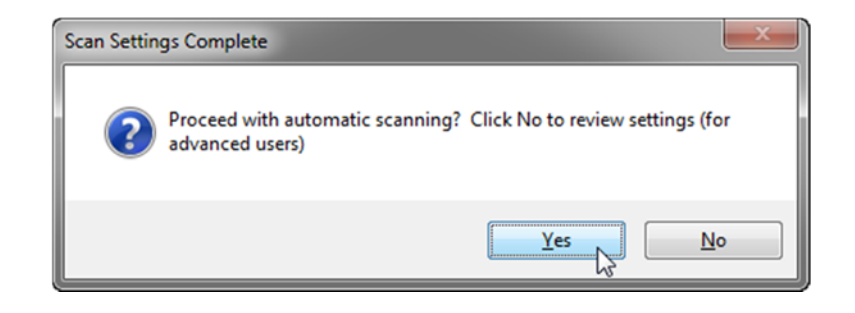

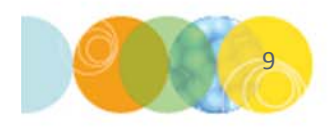

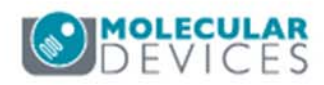

- 19. Once the preview scan has completed, proceed to defining the scan areas for higher magnification
- 20. On the **IXM Toolbar**, click on **Slide Scanning > Create Scan Areas**

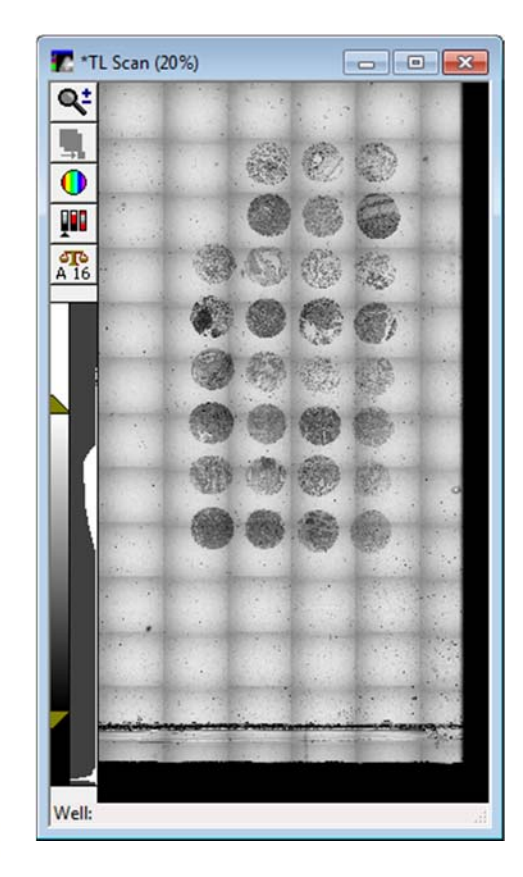

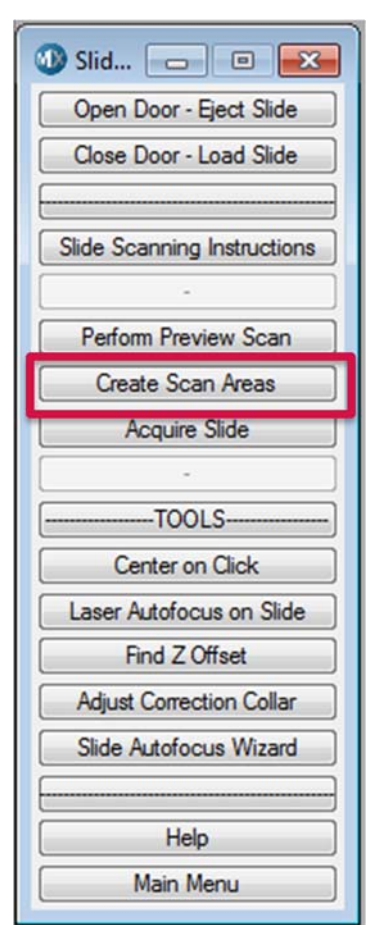

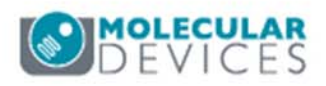

- 21. If the preview scan is already open (Control > Acquire > Scan Slide), select the name of the preview scan. Otherwise, select Open a saved scan and click OK. These files will have a .scan extension.
- 22. Enter and confirm the name of the scan. Click **OK**
- 23. Select the desire high magnification objective from the drop-down menu and click **OK**
- 24. Select the appropriate site spacing:
  - Tiled (no overlap): can be montaged
  - 10% Overlap: overlap is required for stitching

| Select the preview scan ima | ge:       |
|-----------------------------|-----------|
| TL Scan                     |           |
| Open a saved scan           |           |
| 1.                          | OK Cancel |

|           | ×                                   |
|-----------|-------------------------------------|
| Enter the | slide name (no special characters): |
| String:   | Lung Tissue                         |
|           | OK Cancel                           |

| Select Magnification                 | - • • |
|--------------------------------------|-------|
| Magnification: 20X S Plan Fluor ELWD | •     |
| ОК                                   | Close |

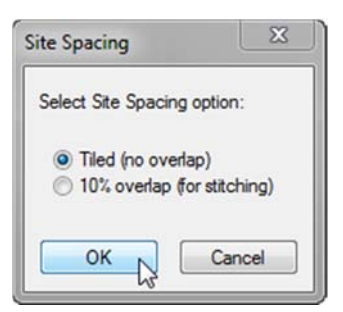

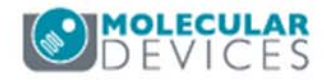

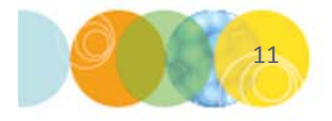

- 25. Draw **Regions** of interest (scan areas) or load saved regions onto the preview scan
- Each region represents one well (used as dimensions and location in Review Plate Data)
- 27. Regions should be rectangular Click **Continue** when you have completed drawing regions.

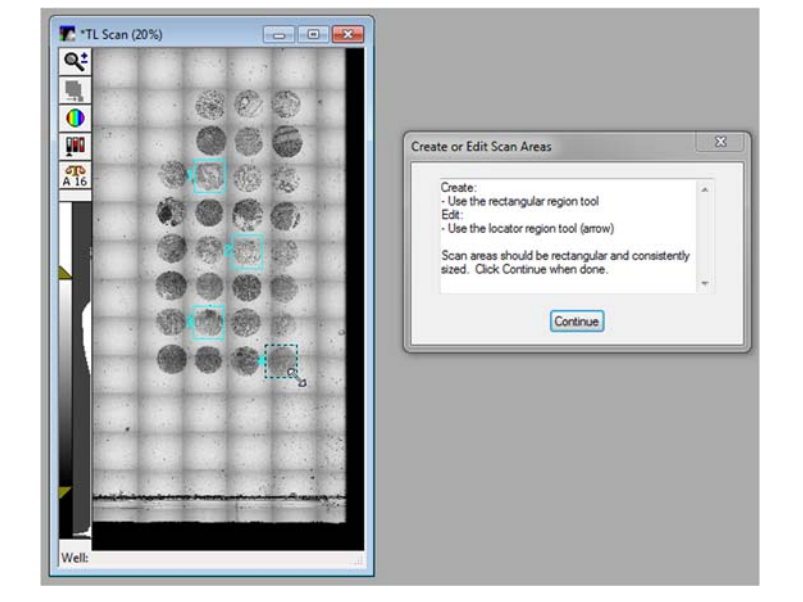

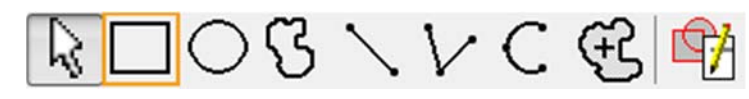

\*NOTE\* Use rectangle to create regions, arrows to resize/move.

28. All regions need to be the same size. Select a region (indicated by the activeclicking) that represents the desired size and click **Continue** 

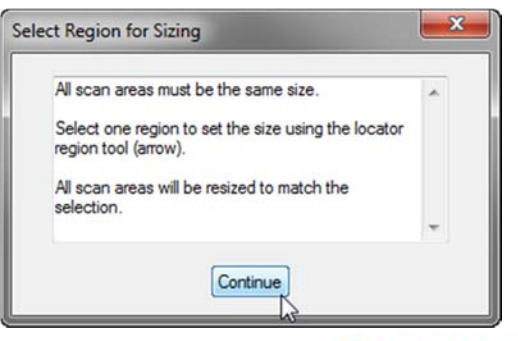

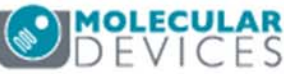

29. If the selected scan area does not correspond to a whole number of sites, select **Yes** to use a smaller field of view or **No** to image extra area

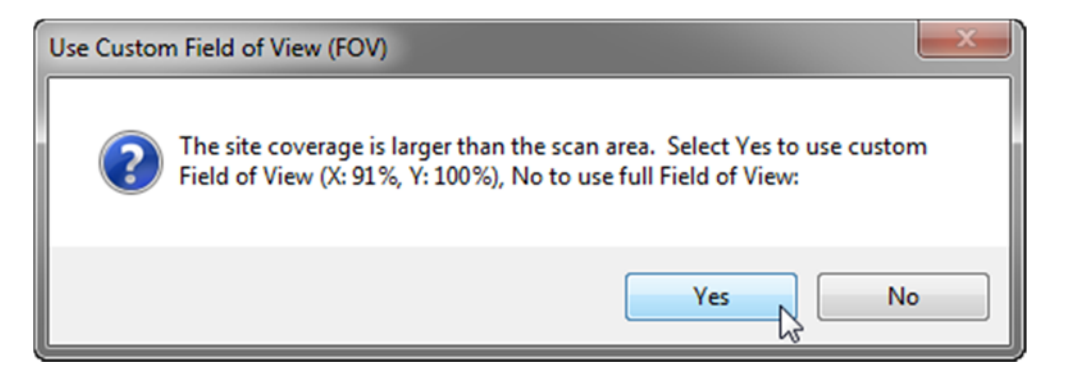

#### **Example with Custom FOV**

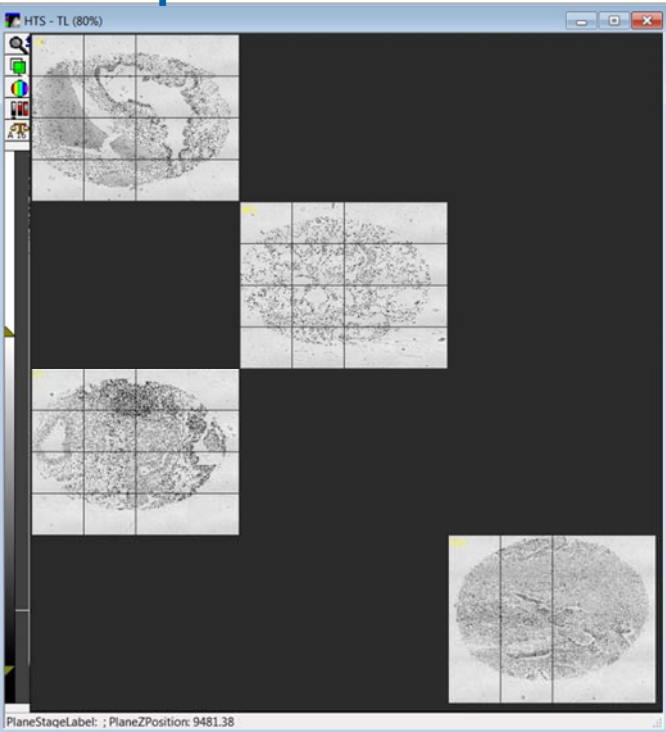

#### **Example with Full FOV**

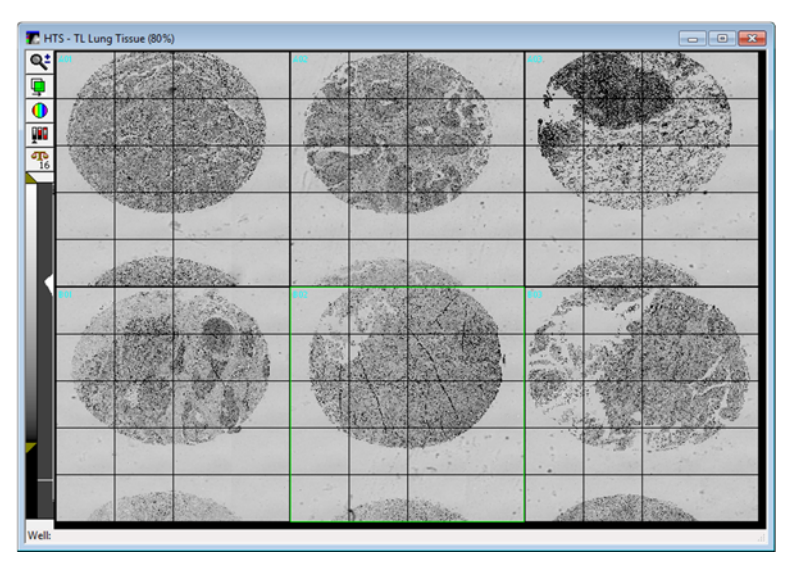

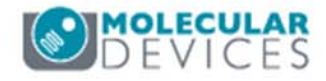

- 30. The number of images and other settings will now be calculated
- 31. Select the appropriate Plate File option
- 32. Select the appropriate **Protocol** (acquisition settings) option
- 33. Select the directory of where to save

| lide/Plate File Op   | ptions                                                                                        |
|----------------------|-----------------------------------------------------------------------------------------------|
| A plate file will be | needed for slide scanning, with each scan area represented by a well. Choose one              |
|                      | <ul> <li>Create a new plate file automatically</li> <li>Use an existing plate file</li> </ul> |
|                      | OK                                                                                            |

| Slide Scanning Protocol Options                                                              |
|----------------------------------------------------------------------------------------------|
| An acquisition protocol will be needed for slide scanning. Choose one:                       |
| <ul> <li>Create a new protocol automatically</li> <li>Update an existing protocol</li> </ul> |
| OK Cancel                                                                                    |

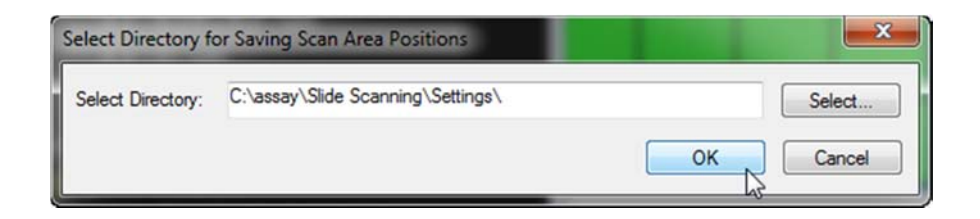

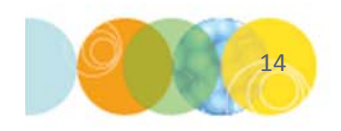

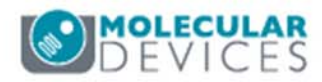

34. A summary of the scan area calculations is displayed

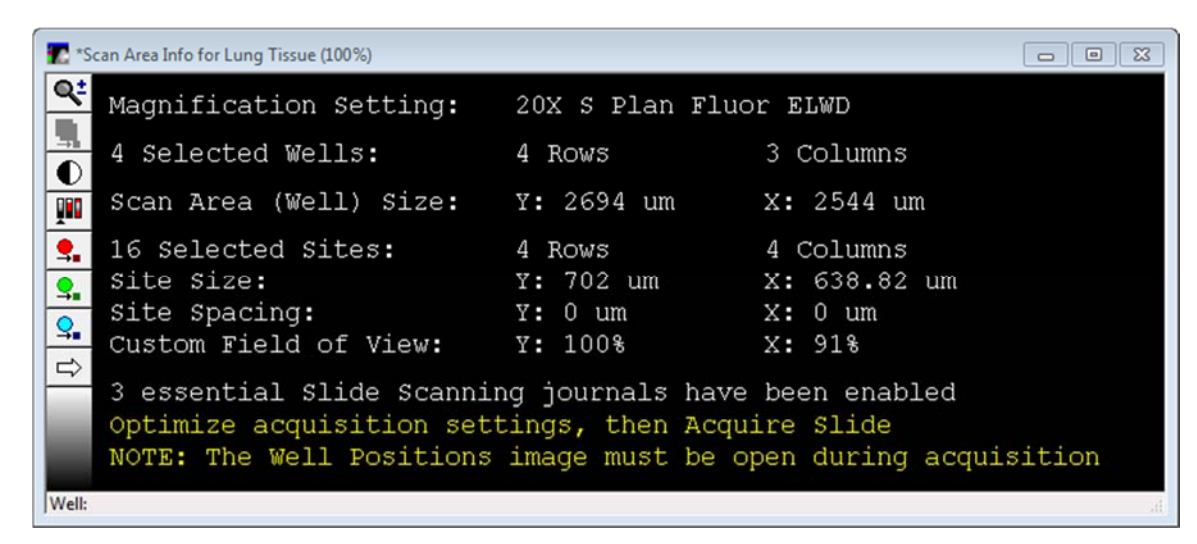

35. If laser autofocus settings are needed, click **Continue** to proceed through the **Slide Autofocus Wizard** 

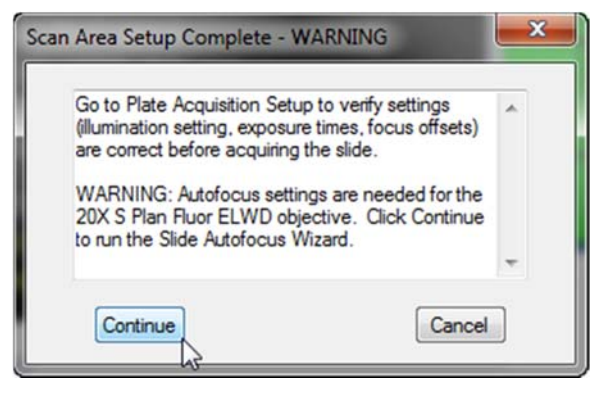

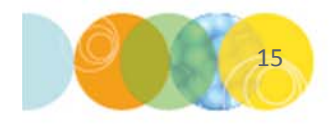

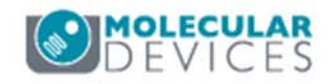

- 36. Review and optimize settings in **Plate Acquisition Setup** as you would normally for a micro-well plate including:
  - Description
  - Wavelengths
  - Exposure times
  - Z Offsets
  - Z-stack options

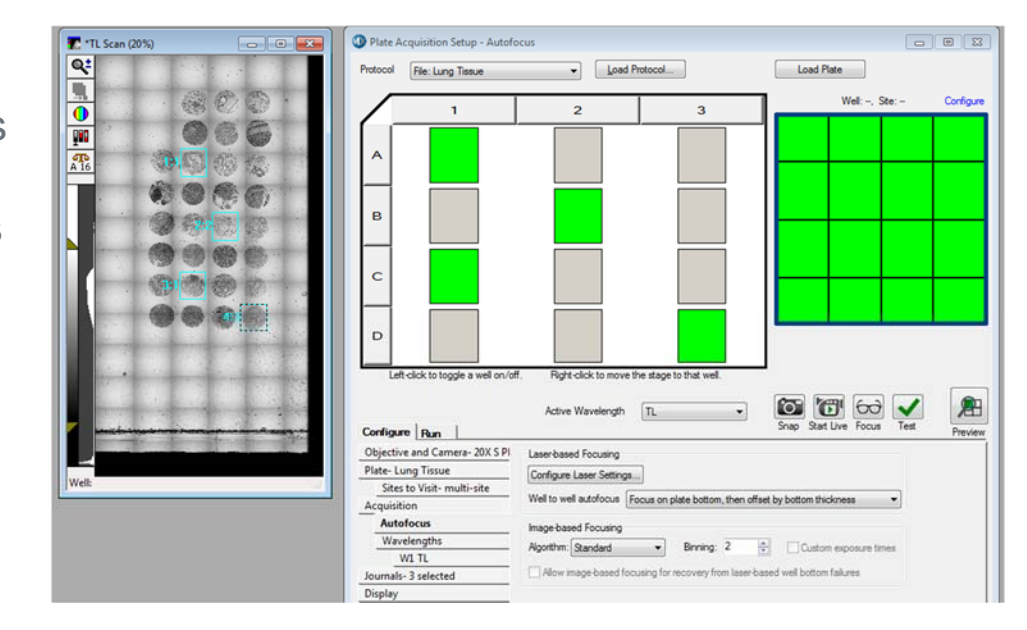

37. Acquire the slide by clicking on the **Acquire Plate** button in the **Plate Acquisition Setup** dialog or on the **IXM Taskbar** 

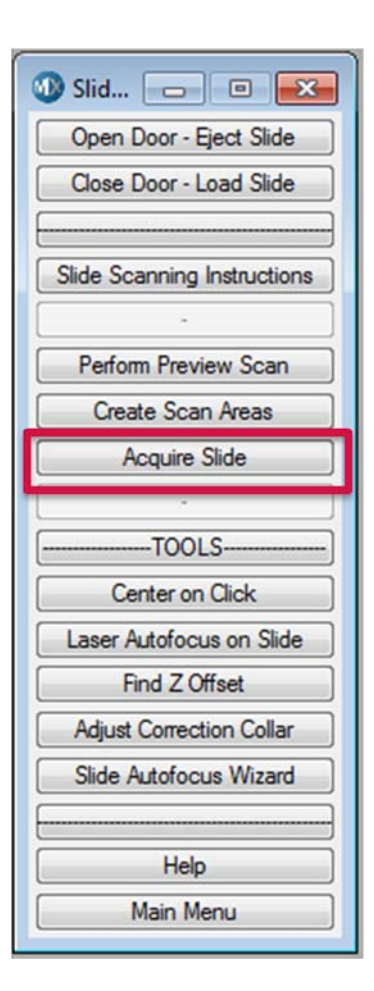

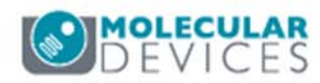

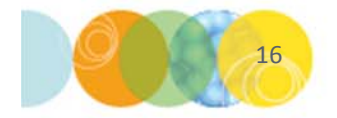

38. In Review Plate Data, each well corresponds to one scan area (region)

39. Well layout approximately corresponds to position in the preview scan

**Preview Scan** 

HTS Montage

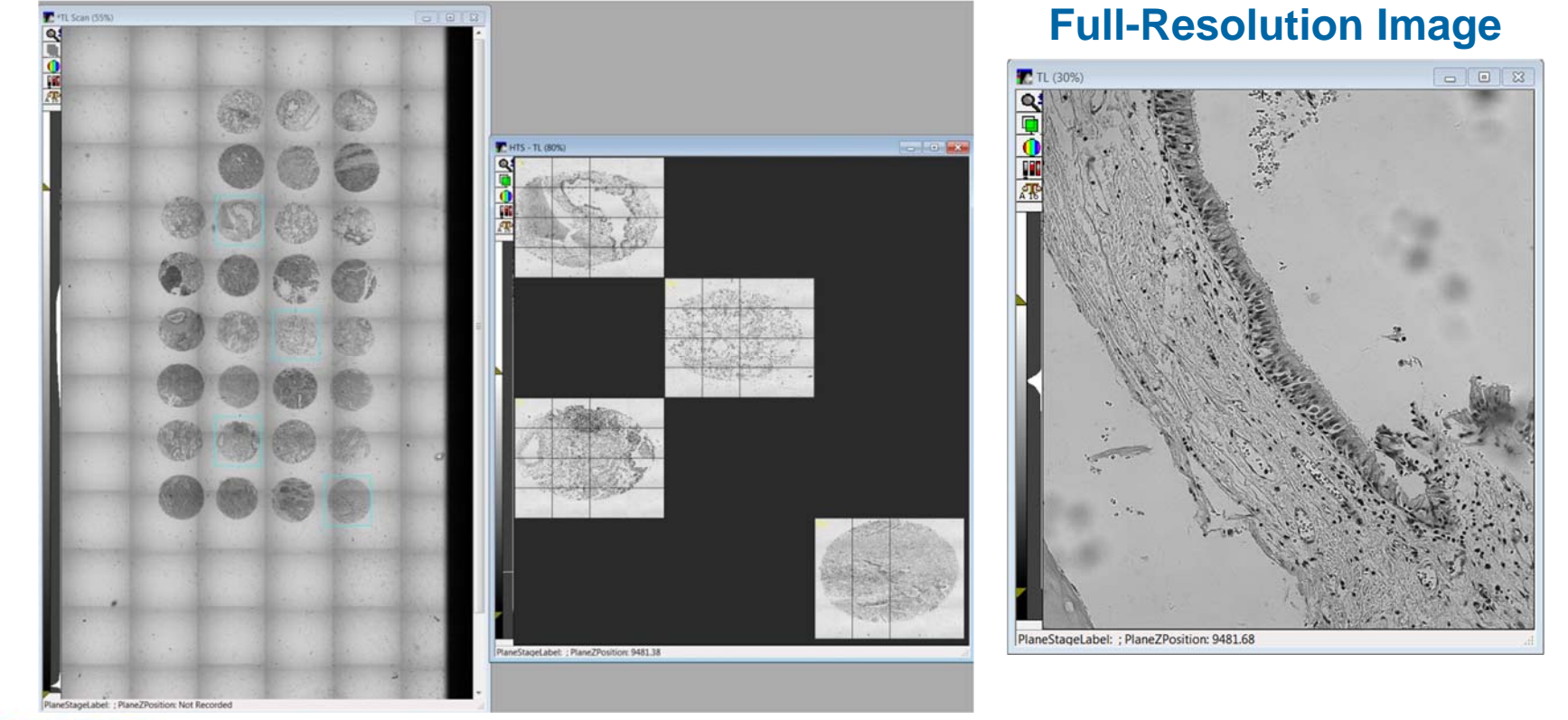

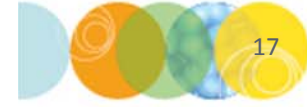

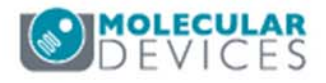

#### Support Resources

- F1 / HELP within MetaXpress® Software
- Support and Knowledge Base: <u>http://mdc.custhelp.com/</u>
- User Forum: <u>http://metamorph.moleculardevices.com/forum/</u>
- Request Support: <u>http://mdc.custhelp.com/app/ask</u>
- Technical Support can also be reached by telephone:
  - 1 (800) 635-5577
  - Select options for Tech Support → Cellular Imaging Products → ImageXpress Instruments

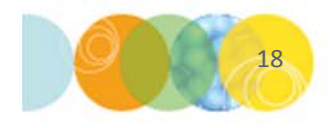

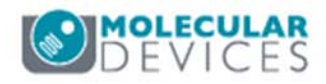

# **MOLECULAR** DEVICES

#### ADVANCING PROTEIN AND CELL BIOLOGY